# Créer une capsule web avec Xerte 2.0<sup>1</sup>

#### Introduction

Avec ce tutoriel vous allez apprendre à créer des objets pédagogiques de base en utilisant l'interface *Xerte on-line toolkits*.

#### Pré-requis

Pour suivre ce tutoriel il est nécessaire d'être connecté à Xerte à l'adresse : <u>http://sepia.unil.ch/xertetoolkits</u>

# Table des matières

| 1. Se connecter à Xerte on-line toolkits                                  | 1   |
|---------------------------------------------------------------------------|-----|
| 2. Composantes de la fenêtre d'accueil                                    | 2   |
| 3. Créer un nouveau projet                                                | 2   |
| 4. Créer des pages dans un projet                                         | 3   |
| 4.1. Page de titre                                                        | 4   |
| 4.2. Insérer une image et du son                                          | 4   |
| 5. Gérer les pages d'un projet                                            | 6   |
| 6. Navigation dans la pré-visualisation d'un projet                       | 7   |
| 7. Modifier/Editer un projet                                              | 7   |
| 8. Modifier le titre d'un projet et le mettre en accès publique           | 8   |
| 8.1. Insérer un projet Xerte dans Mahara ou Moodle                        | 9   |
| 8.2. Partager la version non-modifiable d'un projet (p. ex. Pour qu'il se | oit |
| noté)                                                                     | 11  |
| 8.3. Description de quelques onglets de la fenêtre des propriétés         | 13  |
| 9. Options dans les zones de texte                                        | 13  |
| 9.1. Exemples : liens, texte en italique, gras ou couleur                 | 14  |
| 10. Exemples de projets réalisée avec Xerte On-line Toolkits              | 14  |

# 1. Se connecter à Xerte on-line toolkits

Pour se connecter à Xerte il suffit d'entrer l'adresse :

http://sepia.unil.ch/xertetoolkits dans votre navigateur internet. Apparaît alors :

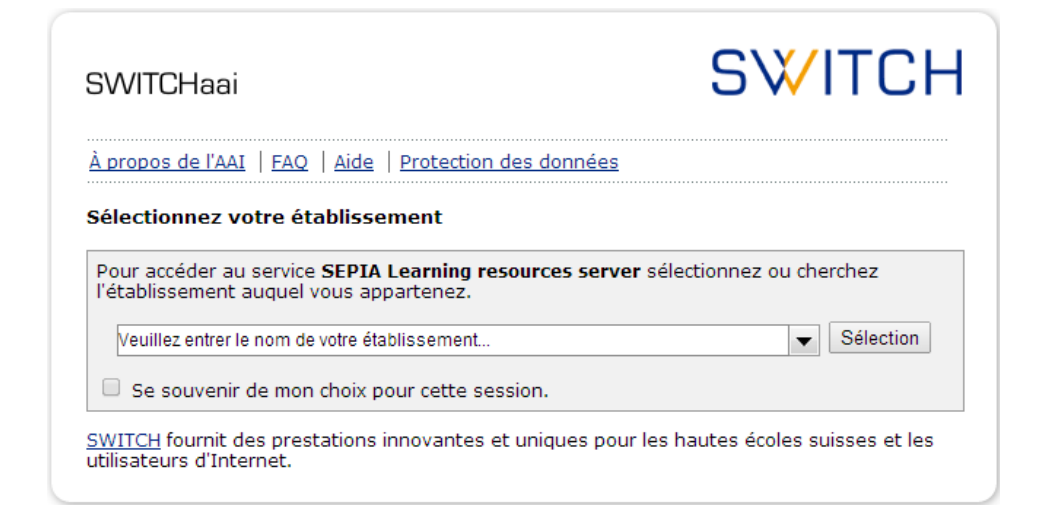

Sélectionner « Université de Lausanne » puis entrer son nom d'utilisateur et mot de passe dans la fenêtre suivante :

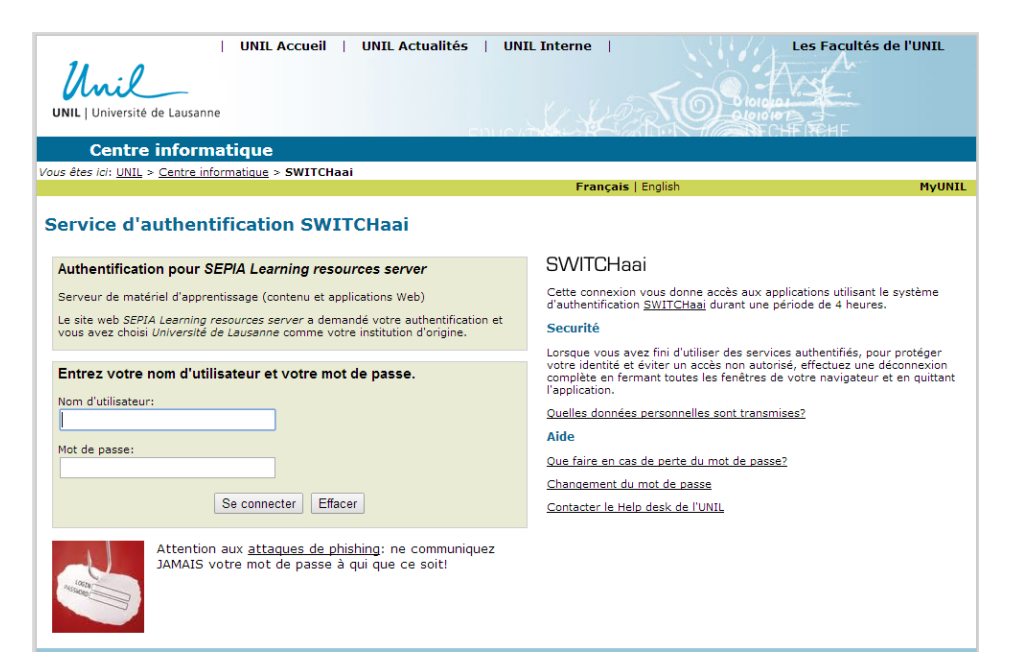

On arrive alors sur la fenêtre d'accueil de Xerte :

<sup>1</sup> Mise à jour : juin 2014

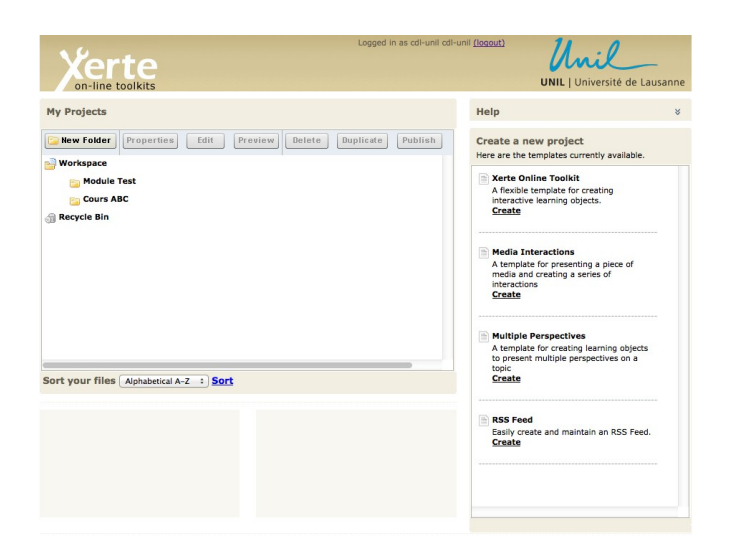

## 2. Composantes de la fenêtre d'accueil

Les composantes de la fenêtre d'accueil de Xerte sont les suivantes :

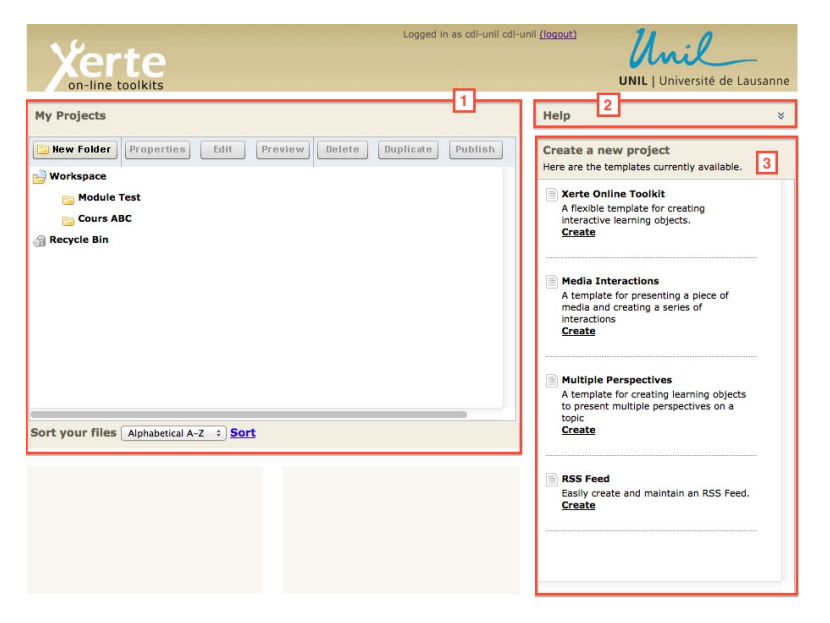

1 La liste des projets déjà créés.

2 Le menu déroulant d'aide.

3 Le menu pour créer un nouveau projet.

## 3. Créer un nouveau projet

Pour créer un nouveau projet il suffit d'aller dans le menu **3** sur l'onglet « Xerte Online Toolkits ». Il faut ensuite :

4 cliquer sur « Create »,

5 entrer le nom du projet (ici « Projet 1 »),

6 cliquer sur le bouton « Create Project ».

| Create a new project<br>Here are the templates currently available.                                                              |
|----------------------------------------------------------------------------------------------------|
| <ul> <li>Xerte Online Toolkit</li> <li>A flexible template for creating interactive learning objects.</li> <li>Create</li> </ul> |
| Enter a name for this project                                                                                                    |
| 5 Projet 1                                                                                                    |
| 6 Create Project                                                                                                    |

La fenêtre suivante s'ouvre alors (si la nouvelle fenêtre n'apparait pas, un message devrait alors apparaît en haut du navigateur internet vous demandant si vous voulez accepter les fenêtres « pop-up », cliquer sur oui et recommencer l'étape 6) :

| insen Copy Gobelete   | Optional Properties:  | Add Author Support    | Add      Add |
|-----------------------|-----------------------|-----------------------|--------------|
| Learning Object Title | Learning Object Title | Learning Object Title |              |
|                       | Language              | Español (en-ES)       |              |
|                       | Navigation            | Linear                |              |
|                       | Default Text Size     | 12 •                  |              |
|                       | Display Mode          | default               |              |
|                       |                       |                       |              |
|                       |                       |                       |              |
|                       |                       |                       |              |
|                       |                       |                       |              |
|                       |                       |                       |              |
|                       |                       |                       |              |
|                       |                       |                       |              |
|                       |                       |                       |              |
|                       |                       |                       |              |
|                       |                       |                       |              |

Les composantes principales de cette fenêtre sont les suivantes :

| Xerte                                                                   |                                                                                                  |                    | The University of Nottingham |
|-------------------------------------------------------------------------|--------------------------------------------------------------------------------------------------|--------------------|------------------------------|
| Insert<br>Troopy      Delete     Generation à Xerte     E Bullet points | Optional Properties:<br>Learning Object Title<br>Navigation<br>Default Text Size<br>Display Mode | Add Author Support | Add   Publish   9            |
|                                                                         |                                                                                                  |                    |                              |

7 Panneau indiquant les différentes pages du projet,

- 8 Panneau permettant de créer le contenu des différentes pages,
- 9 Insérer l'objectif pédagogique du projet (ici : Introduction à Xerte),

10 Nous changerons la taille par défaut du texte à 14 afin que le tout soit bien

lisible même sur les petits écrans.

11 Pour la même raison, changer le mode d'affichage à « fill window ».

| Xerte                   |                                                                                      |                                                                                                    | The University of Nottingham |
|-------------------------|--------------------------------------------------------------------------------------|----------------------------------------------------------------------------------------------------|------------------------------|
| O Insert Copy O Delete  | Optional Properties:                                                                 | Add Author Support                                                                                             | Add        Publish           |
| S Learning Object Title | Learning Object Title<br>Language<br>Navigation<br>Default Text Size<br>Display Mode | Introduction à Xerte<br>English (en-GB) •<br>Linear •<br>14 •<br>fill window •<br>fill window •<br>fill window |                              |

# 4. Créer des pages dans un projet

Pour créer des nouvelles pages dans un projet il faut cliquer sur le bouton « insert » en haut à gauche de l'écran (panneau 7). Un menu déroulant avec les catégories suivantes s'affiche :

- Text : page de texte,
- Media: page contenant un média tel son, vidéo ou diaporama,
- **Navigators** : pages contenant plusieurs sous-pages (l'utilisateur « navigue » dans les sous-pages, d'où le nom),
- **Connectors** : pages où l'on peut créer des liens avec d'autres pages du projet,
- Charts: tableaux et graphiques,
- **Interactivity**: page contenant une activité interactive telle un QCM ou texte à trous,
- Games : jeux le pendu et memory,
- **Misc** : divers, essentiellement cartes, articles wikipédia et vidéos Youtube.

| on-line toolkits                                                                                                    | ata Ontional Proportion: Add A                                                     | uthor Support | Rice University of Nottingham |
|----------------------------------------------------------------------------------------------------|------------------------------------------------------------------------------------|---------------|-------------------------------|
| Text > E Bullets<br>Media > Orientation<br>Navigators > Plain Text<br>Connectors > Summary<br>Charts > Title Page<br>Interactivity ><br>Games ><br>Misc > | Preview  Preview  Demonstration and Examples  A simple page for displaying a title | ction à Xerte |                               |

Notez qu'en passant le curseur sur les différentes pages, une petite fenêtre de pré-visualisation s'affiche avec un exemple de page.

Nous allons à présent voir comment créer quelques pages de base.

# 4.1. Page de titre

Pour créer un page de titre il faut cliquer sur **Insert>Text>Title Page** (comme dans l'exemple ci-dessus). On obtient alors la fenêtre :

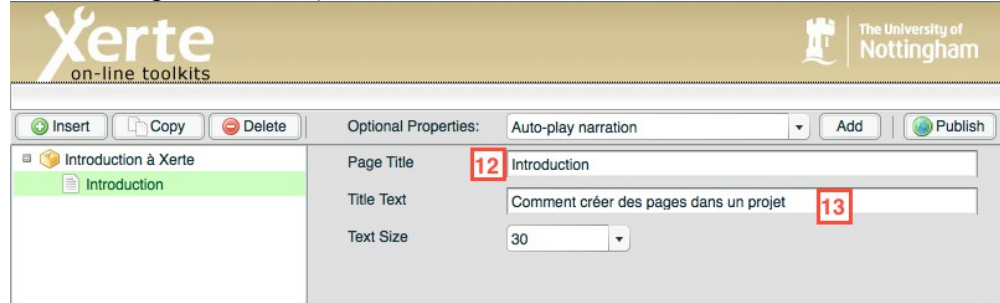

- **12** Donner un titre à la page.
- **13** Entrer le titre de la présentation.

14 Cliquer sur « Play » (en bas à droite) pour voir la page.

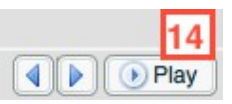

#### On obtient alors

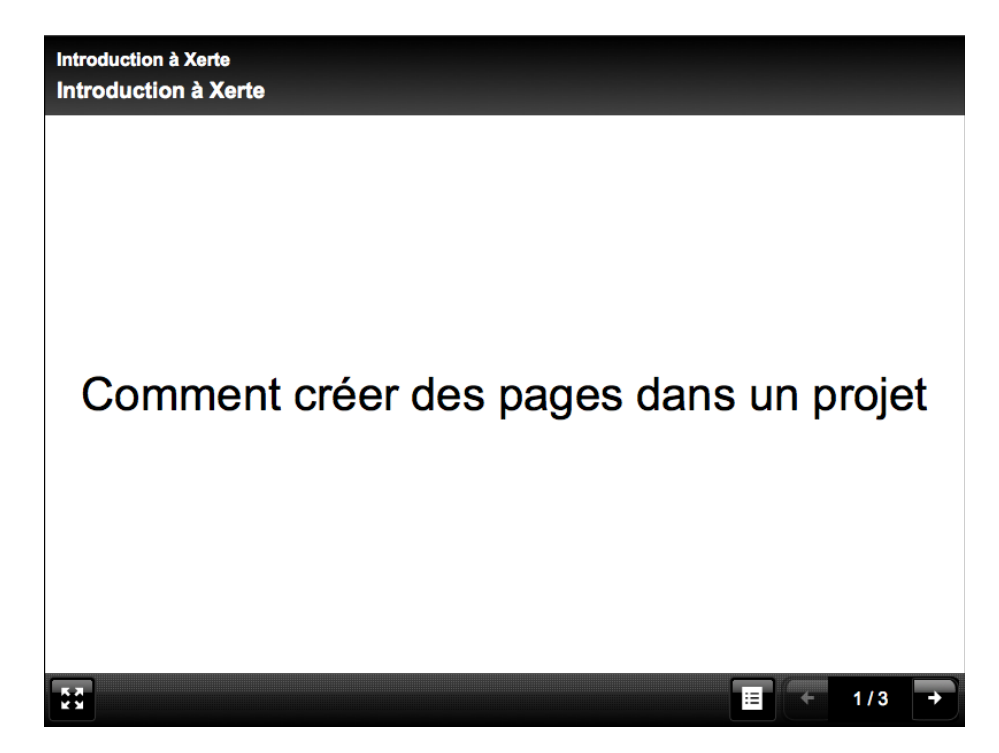

Afin de sauvegarder les informations entrées, il suffit de cliquer sur le bouton

Publish

« Publish » en haut à droite de la fenêtre principale. (Contrairement à ce que le nom laisse suggérer, la page n'est **pas** automatiquement publiée en ligne).

# 4.2. Insérer une image et du son

Nous allons à présent insérer une page contenant une image, du texte et du son (optionnel).

**15** Cliquer sur Insert>Media>Graphics and Sound.

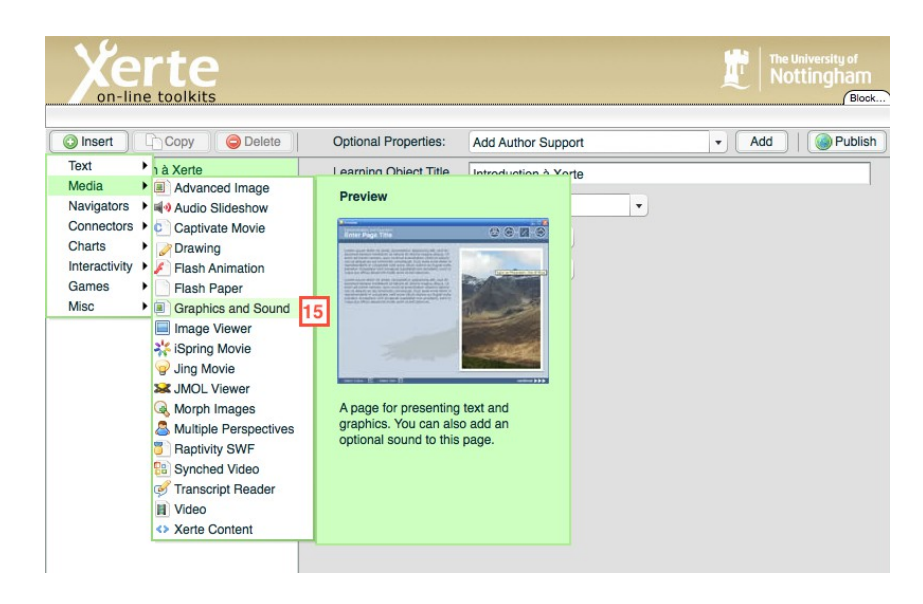

On obtient alors la fenêtre suivante :

| Xerte                                     |                      |                                    | The University of Nottingham |
|-------------------------------------------|----------------------|------------------------------------|------------------------------|
| O Insert Copy OPlete                      | Optional Properties: | Auto-play narration                | ▼ Add   @ Publish            |
| Introduction à Xerte Introduction à Xerte | Page Title 16        | Les Fleurs                         |                              |
| Les Fleurs                                | Page Text            | Voici l'image d'une fleur.         |                              |
|                                           |                      | 17                                 |                              |
|                                           | Align Text           | Left                               | 1                            |
|                                           | Image Size           | auto                               | 10                           |
|                                           | Image                | FileLocation + 'media/Image 1.jpg' |                              |
|                                           | Image Tooltip        | Enter a Tooltip                    |                              |
|                                           | Show Advanced Op     | otions Show Language Options       | Play                         |

16 Entrer un titre pour la page (ici : Les Fleurs)17 Entrer un texte pour la page

**18** Ajouter une image en cliquant sur le bouton ....(à droite de **18** sur l'image ci-dessus).

Les fichiers .jpg, .png, .gif et .swf sont acceptés. Le mieux pour les images est d'avoir une taille maximale de 800x600 pixels (sinon l'image sera trop grande et pourrait même ne pas s'afficher).

Notez que le bouton permet de pré-visualiser l'image qui sera insérée dans la page.

Toujours terminer en cliquant sur « Publish » afin de sauvegarder son travail.

Pour ajouter du son, on procède comme suit :

| on-line toolkits                                                |                         |                                                        |    |     | gham<br>Block |
|-----------------------------------------------------------------|-------------------------|--------------------------------------------------------|----|-----|---------------|
|                                                                 |                         |                                                        | 19 | 9   |               |
| O Insert Copy Olete                                             | Optional Properties:    | Auto-play narration                                    | -  | Add | Publish       |
| () Introduction à Xerte     Introduction à Xerte     Les Fleurs | Page Title<br>Page Text | Narration<br>Navigate on narration<br>Page ID<br>Sound | 20 | 21  |               |
|                                                                 |                         | Transcript                                             | Ŧ  |     |               |

19 Afficher le menu déroulant en haut de l'écran en cliquant sur le bouton 19,
20 Sélectionner « Sound »,
21 Oligner par a Addas

**21** Cliquer sur « Add ».

Une nouvelle ligne apparaît alors en-dessous de boîte pour le texte. Pour les fichiers audio, seuls les fichier au format .mp3 sont acceptés.

| Sound      | FileLocation + 'media/Fichier son mo?' |    |
|------------|----------------------------------------|----|
| Align Text | Left                                   | 22 |
| Image Size |                                        |    |

**22** Comme pour ajouter une image, on ajoute un fichier audio en cliquant sur le bouton **22**.

En pré-visualisant cette page, on obtient :

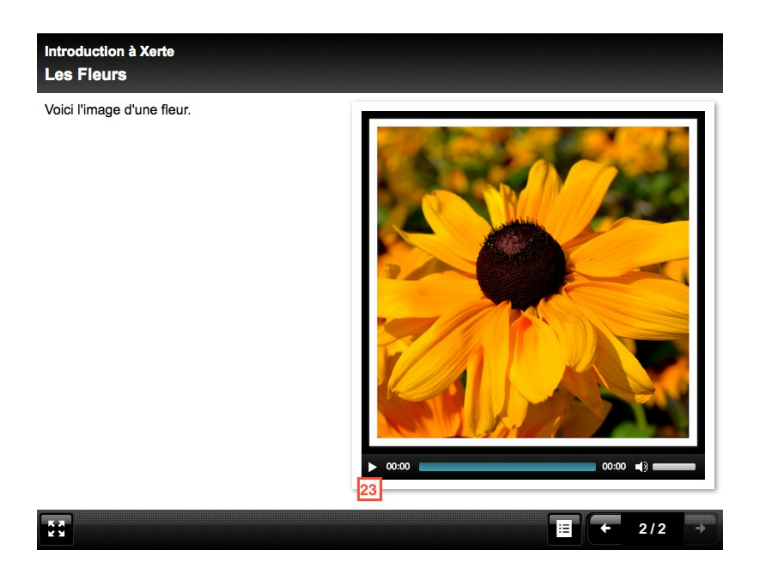

On peut écouter le fichier audio en cliquant sur le bouton « Play » (juste endessus de 23).

| Xerte                  |                      |                                        | The Ur | niversity of<br>tingham |
|------------------------|----------------------|----------------------------------------|--------|-------------------------|
| 24 26                  |                      |                                        |        | 28                      |
| O Insert Copy O Delete | Optional Properties: | Auto-play narration                    | ▼ Add  | Publish                 |
| Introduction à Xerte   | Page Title           | Les Fleurs                             |        |                         |
| Introduction à Xerte   | Page Text            | Voici l'image d'une fleur.             |        |                         |
|                        |                      |                                        |        |                         |
|                        | Sound                | FileLocation + 'media/Fichier son.mp3' |        |                         |
|                        | Align Text           | Left                                   |        |                         |
|                        | Image Size           | auto                                   |        |                         |
|                        | Image                | FileLocation + 'media/Image 1.jpg'     |        |                         |
|                        | Image Tooltip        | Enter a Tooltip                        |        |                         |
| 27                     | Show Advanced O      | ptions Show Language Options           | •      | 29                      |

# 5. Gérer les pages d'un projet

**24** Pour ajouter des pages, cliquer sur « Insert » et de sélectionner le type de page voulu.

25-26 Pour effacer une page, sélectionner la page (25), cliquer sur « Delete »
(26), puis sur « Yes » dans la fenêtre qui s'ouvre alors.

27 Pour changer l'ordre des pages, sélectionner une page (25) puis la faire monter ou descendre à l'aide des boutons 27.

28 Toujours penser à sauvegarder les modifications en cliquant sur « Pulish ».

**29** Cliquer sur « Play » pour pré-visualiser un projet.

# 6. Navigation dans la pré-visualisation d'un projet

Comme indiqué plus haut, on peut à tout moment pré-visualiser un projet en cliquant sur le bouton « Play » en bas à droite de la fenêtre. On obtient alors :

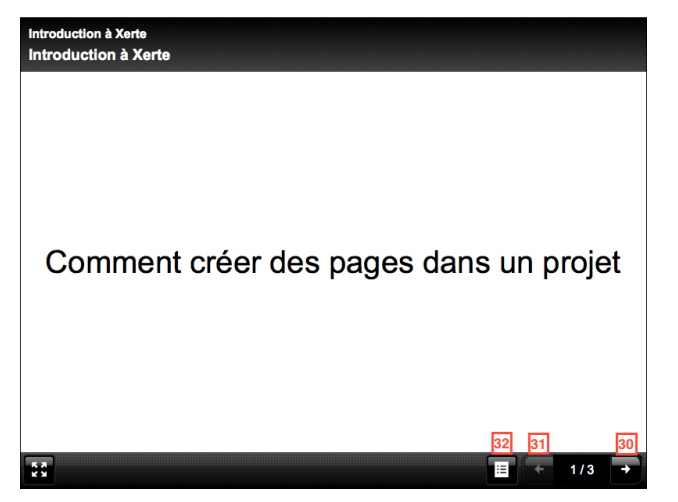

**30** Cliquer sur ce bouton pour aller à la page suivante.

31 Cliquer sur ce bouton pour aller à la page précédente.

Lorsque l'on a un projet avec beaucoup de pages, il est pratique de voir une table des matières pour naviguer dans le projet.

32 Cliquer sur ce bouton pour faire apparaître la table des matières.

On a alors la fenêtre :

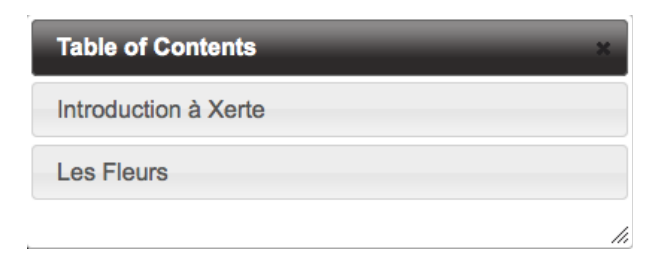

Pour aller directement à une page, cliquer sur le titre de cette dernière, puis cliquer sur le bouton 33 « Go to Page ».

# 7. Modifier/Editer un projet

Pour modifier un projet déjà commencé (p. ex. pour ajouter ou supprimer des pages), il suffit d'aller sur la page d'accueil de Xerte.

| Logged in as cdl-unil cdl-<br>verte<br>on-line toolkits      | unil <u>(logout)</u><br>UNIL   Université de Lausanne                                                   |
|--------------------------------------------------------------|----------------------------------------------------------------------------------------------------|
| My Projects                                                  | Help ×                                                                                                  |
| Brew Folder Properties Edit Preview Delete Duplicate Publish | Create a new project<br>Here are the templates currently available.                                     |
| e Workspace                                                  | R Yeste Online Taellite                                                                                 |
| 📴 Module Test                                                | A flexible template for creating                                                                        |
| Cours ABC                                                    | interactive learning objects.                                                                           |
| Projet 1 34                                                  | Create                                                                                                  |
| ၍ Recycle Bin                                                |                                                                                                    |
|                                                              | Media Interactions                                                                                      |
|                                                              | A template for presenting a piece of<br>media and creating a series of<br>interactions<br><u>Create</u> |

**34** Sélectionner le projet à modifier.

**35** Cliquer sur le bouton « Edit ». La fenêtre correspondant au projet s'ouvre alors.

8. Modifier le titre d'un projet et le mettre en accès publique

Pour voir ou modifier le titre et les propriétés d'un projet, il faut : **34** Sélectionner le projet désiré.

**36** Cliquer sur « Properties ».

La fenêtre suivante s'ouvre alors :

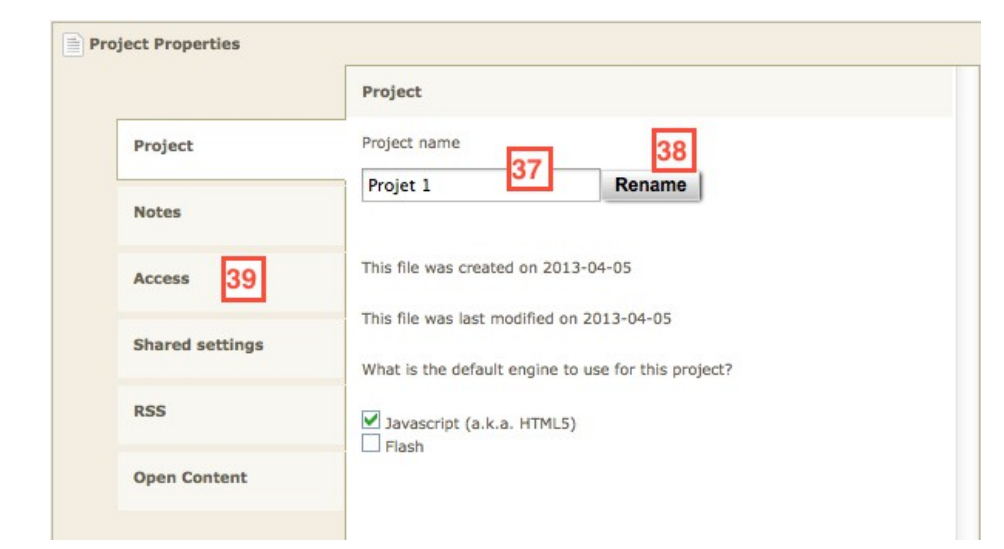

Pour mettre un projet en accès public, on procède comme suit :

**39** Cliquer sur l'onglet « Access ».

On obtient alors la fenêtre suivante :

|                 | This file is currently set as Private                                                                                                    |
|-----------------|----------------------------------------------------------------------------------------------------|
| Project         | Public 40                                                                                                    |
| Notes           | The template will be visible to anyone on the internet Password protected                                                                                     |
| Access          | The template will be visible to people with an account on this system                                                                                         |
| Shared settings | Using this setting restricts access to your content. Your content will only b<br>visible to people following links to your content from the site you provide. |
| RSS             |                                                                                                    |
| Open Content    | Private                                                                                                    |
|                 | This makes your template visible to editors only.                                                                                                    |
|                 | Change Access 41                                                                                                    |

**40** Sélectionner « Public ».

**41** Cliquer sur « Change Access ».

Une fois cette opération faite, on obtient sur l'onglet « Project » l'adresse internet du projet :

Pour changer le titre du projet, il faut : 37 Entrer le nouveau titre. 38 Cliquer sur « Rename ».

**Attention** : Un projet est par défaut en accès privé (seul le créateur du projet peut y accéder). Pour rendre l'accès publique, commencer par

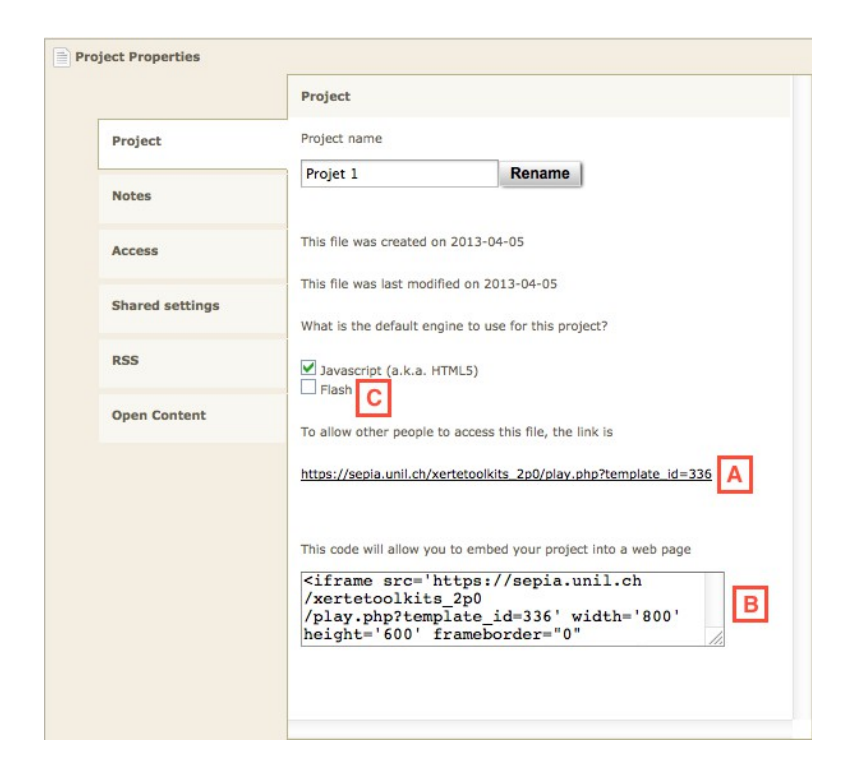

- **A** : adresse internet du projet (version HTML5)
- **B** : lien pour intégrer le projet à une page internet.

Dans le cas où l'on aimerait voir le projet et version Flash et non HTML5 (qui est l'option par défaut), il suffit de sélectionner « Flash » C pour voir un nouveau lien apparaître.

### 8.1. Insérer un projet Xerte dans Mahara ou Moodle

Pour insérer un projet Xerte dans Mahara ou Moodle, il faut commencer par copier le lien dans la fenêtre **B** (ci-dessus).

Il suffit ensuite d'ouvrir une zone de texte dans Mahara ou Moodle. Dans l'exemple ci-dessous, considérons la zone de description de page dans Mahara :

|                               | Sans titre                                                                                                    |
|-------------------------------|----------------------------------------------------------------------------------------------------|
| Modifier titre et description | Modifier présentation Modifier contenu Afficher la page » Partager la page »                                                                                                    |
| Titre de la page *            | Mon projet Xerte                                                                                                    |
| Description de la page        | B / U 484   A • ഈ •   ≣ ≅ ≡   — 🥲 🗷 🍄 • 🟈   ∞ 🔅   मा 🗊                                                                                                    |
|                               | 🤊 唑   田   田   田   田   田   田   田   米 🖓 🐨   田   日   米 🐚 🏝 🛍 🛛                                                                                                    |
|                               | Police    Police   Police  Police  Police  Paragraphe  Police  Police |
|                               | Voici mon premier projet avec Xerte                                                                                                    |
|                               |                                                                                                    |
|                               |                                                                                                    |
|                               |                                                                                                    |
| Mots-clés                     | Afficher mes mots-clés                                                                                                    |
|                               |                                                                                                    |
|                               | Saisissez une liste de mots-clés, séparés par des virgules. Les productions qui possèdent le mot-clé « profil » sont affichées dans votre barre laté                                                                                                    |
| Format d'affichage du nom *   | Nom choisi (Cdl-unil Cdl-unil) 🔻                                                                                                    |
| Format d'affichage du nom *   |                                                                                                    |

Une fois que vous avez entré le texte désiré (si nécessaire), D cliquer sur le bouton « HTML ».

On obtient alors la fenêtre :

| Éditeur de source HTML              |                  |
|-------------------------------------|------------------|
| Éditeur de source HTML              | 🗹 Retour à la li |
| Voici mon premier projet avec Xerte |                  |
|                                     |                  |
|                                     |                  |
|                                     |                  |
|                                     |                  |
|                                     |                  |
|                                     |                  |
|                                     |                  |
|                                     |                  |
|                                     |                  |
|                                     |                  |
|                                     |                  |
|                                     |                  |
|                                     |                  |
|                                     |                  |
|                                     |                  |
|                                     |                  |
|                                     |                  |
|                                     |                  |
|                                     |                  |
|                                     |                  |
|                                     |                  |
| Mettre à jour                       | Annuler          |

#### Coller le lien copié plutôt, puis E cliquer sur « Mettre à jour »

| Éditeur de sourc                                                                                         | e HTML                            |
|----------------------------------------------------------------------------------------------------|-----------------------------------|
| Éditeur de source HTML                                                                                   | 🗹 Retour à la lign                |
| Voici mon premier projet avec Xerte                                                                      |                                   |
| <iframe 600"="" frameborder="0" src="http://sepia.unil.ch/xertetoolkits/play&lt;br&gt;height="></iframe> | .php?template_id=389" width="800" |
|                                                                                                    |                                   |
|                                                                                                    |                                   |
|                                                                                                    |                                   |
|                                                                                                    |                                   |
|                                                                                                    |                                   |
|                                                                                                    |                                   |
|                                                                                                    |                                   |
|                                                                                                    |                                   |
|                                                                                                    |                                   |
|                                                                                                    |                                   |
|                                                                                                    |                                   |
|                                                                                                    |                                   |
|                                                                                                    |                                   |
|                                                                                                    |                                   |
|                                                                                                    |                                   |
|                                                                                                    |                                   |
|                                                                                                    |                                   |
|                                                                                                    |                                   |
| Mettre à jour                                                                                            | Annuler                           |

*Note technique (pour les curieux) :* Si vous ouvrez à nouveau l'éditeur de source HTML (la fenêtre ci-dessus), vous remarquerez que les lignes vides ont été supprimées que les « balises » et entourent chaque paragraphe. Ceci est normal et n'affecte pas le résultat

Une fois que vous avez cliqué sur « Mettre à jour », le projet Xerte est introduit dans la boîte de texte :

|                               | Sans titre                                                                                                    |
|-------------------------------|----------------------------------------------------------------------------------------------------|
| Modifier titre et description | Modifier présentation Modifier contenu Afficher la page » Partager la page »                                                                              |
| Titre de la page *            | Mon projet Xerte                                                                                                    |
| Description de la page        | B / U ARE A · 💇 ·   F F F F F F F F F F F F F F F F F F                                                                                                   |
|                               | 기 (이) 🗄 🗐 🗐 🗐 김 🖓 (위) 🐘 🖑 (위) 🎟 🗐 👗 😘 🗞 🍘                                                                                                    |
|                               | Police • Taille police • Paragraphe •                                                                                                    |
|                               | Voici mon premier projet avec Xerte                                                                                                    |
|                               | The Piano, Jane Campion (NZ, 1993)                                                                                                    |
| Mots-clés                     | Afficher mes mots-clés                                                                                                    |
|                               | 0                                                                                                    |
|                               | Saisissez une liste de mots-clés, séparés par des virgules. Les productions qui possèdent le mot-clé « profil » sont affichées dans votre barre latérale. |
| Format d'affichage du nom *   | Nom choisi (CdI-unil CdI-unil)                                                                                                    |
|                               | Comment voulez-vous que les personnes consultant votre page voient votre nom ?                                                                            |

Une fois enregistrée, la page finale ressemble à cela :

| Unit > Cdl-unil Cdl-unil C Contenu   Portfolio   Groupes   Déconnexion                                                                                                    | Modifier cette page Relo |
|----------------------------------------------------------------------------------------------------|--------------------------|
| Mon projet Xerte                                                                                                    |                          |
| per CdI-unil CdI-unil                                                                                                    |                          |
| The Piano, Jane Campion (NZ, 1993)                                                                                                    |                          |
| Observer, convaincre, communiquer                                                                                                    |                          |
| Ou comment le langage filmique permet de souligner et mettre en évidence les<br>différentes fonctions du regard et ainsi faciliter la compréhension du contenu<br>narratif du film. |                          |
|                                                                                                    |                          |
|                                                                                                    |                          |

La procédure est en tout point pareille pour toute zone de texte dans Moodle ou Mahara.

Notez que si vous introduisez des projets Xerte dans des pages avec plusieurs

colonnes, soyez sûr que la colonne en question soit assez large, sinon la capsule Xerte risque d'être tronquée (ou de rendre vraiment mal à l'écran).

# 8.2. Partager la version non-modifiable d'un projet (p. ex. Pour qu'il soit noté)

La procédure pour partager une version non-modifiable d'un projet est simple. Dans la fenêtre « Propriétés du projet » :

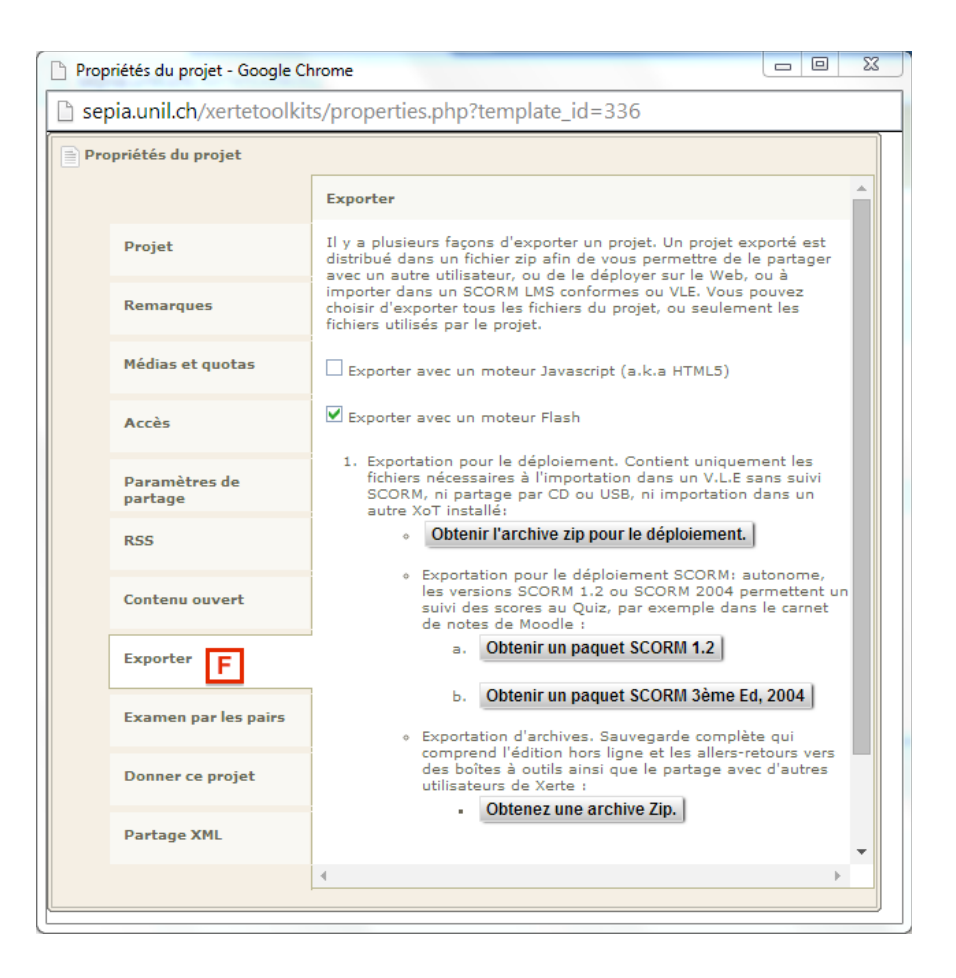

#### F Cliquer sur l'onglet « Exporter »

En descendant en bas de la fenêtre on trouve alors le bouton « Export Snapshot ». Un « Snapshot » est une version non-modifiable du projet. Ceci est utile si on doit par exemple rendre une version qui va être évaluée.

| Propriétés du projet - Google Chrome                       |                                                                                                    |  |  |  |  |  |
|------------------------------------------------------------|----------------------------------------------------------------------------------------------------|--|--|--|--|--|
| sepia.unil.ch/xertetoolkits/properties.php?template_id=336 |                                                                                                    |  |  |  |  |  |
| Propriétés du projet                                       |                                                                                                    |  |  |  |  |  |
|                                                            | importer dans un SCORM LMS conformes ou VLE. Vous pouvez<br>choisir d'exporter tous les fichiers du projet, ou seulement les<br>fichiers utilisés par le projet.                                                                                                    |  |  |  |  |  |
| Projet                                                     | Exporter avec un moteur Javascript (a.k.a HTML5)                                                                                                    |  |  |  |  |  |
| Remarques                                                  | Exporter avec un moteur Flash                                                                                                    |  |  |  |  |  |
| Médias et quotas                                           | <ol> <li>Exportation pour le déploiement. Contient uniquement les<br/>fichiers nécessaires à l'importation dans un V.L.E sans suivi<br/>SCORM, ni partage par CD ou USB, ni importation dans un</li> </ol>                                                             |  |  |  |  |  |
| Accès                                                      | obtenir l'archive zip pour le déploiement.                                                                                                    |  |  |  |  |  |
| Paramètres de<br>partage                                   | <ul> <li>Exportation pour le déploiement SCORM: autonome,<br/>les versions SCORM 1.2 ou SCORM 2004 permettent un<br/>suivi des scores au Quiz, par exemple dans le carnet<br/>de notes de Moodle :         <ul> <li>Obtenir un paquet SCORM 1.2</li> </ul> </li> </ul> |  |  |  |  |  |
| RSS                                                        |                                                                                                    |  |  |  |  |  |
| Contenu ouvert                                             | b. Obtenir un paquet SCORM 3ème Ed, 2004                                                                                                    |  |  |  |  |  |
| Exporter                                                   | <ul> <li>Exportation d'archives. Sauvegarde compléte qui<br/>comprend l'édition hors ligne et les allers-retours vers<br/>des boîtes à outils ainsi que le partage avec d'autres<br/>utilisateurs de Xerte :</li> </ul>                                                |  |  |  |  |  |
| Examen par les pairs                                       | Obtenez une archive Zip.                                                                                                    |  |  |  |  |  |
| Donner ce projet                                           | To export a (unmodifiable) snapshot of this project, chose the following option:                                                                                                    |  |  |  |  |  |
| Partage XML                                                | Export Snapshot                                                                                                    |  |  |  |  |  |
|                                                            |                                                                                                    |  |  |  |  |  |

**G** Cliquer sur le bouton « Export Snapshot ». On obtient alors la fenêtre suivrante :

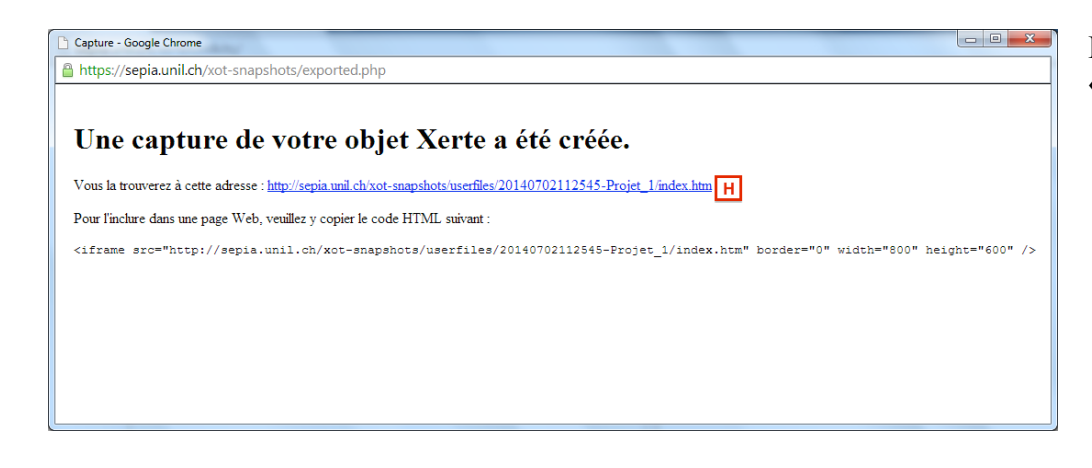

Cette fenêtre contient l'adresse internet du projet (indiquée par H), qui peut être transmise directement à l'enseignant-e ou insérée dans Moodle ou Mahara comme indiqué à la section précédente.

On voit qu'il s'agit bien de la version non-modifiable du projet, car l'adresse commence par « http://sepia.unil.ch/xot-snapshots ».

En cliquant sur ce lien, on obtient :

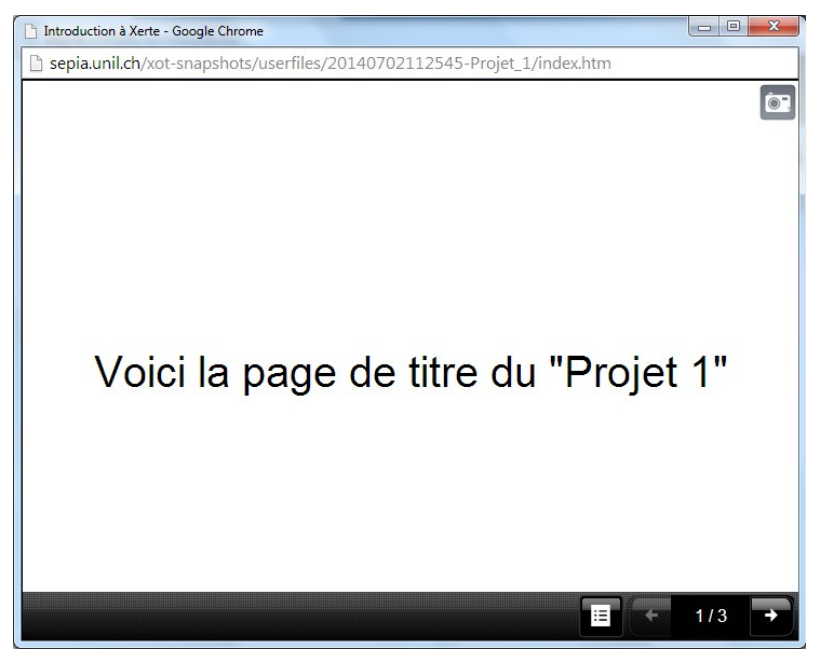

L'icône en haut à droite de la fenêtre indique également qu'il s'agit d'un « snapshot » du projet.

# 8.3. Description de quelques onglets de la fenêtre des propriétés

- **Notes** : permet de prendre des notes sur le projet comme référence future. Ces notes sont à usage personnel et ne sont pas publique.
- Shared Settings : pour partager le projet avec un autre utilisateur de Xerte
- **Open Content** : permet de donner une licence Creative Commons à son projet

## 9. Options dans les zones de texte

Différentes options existent dans les zones de texte comme par exemple de mettre du texte en gras, italique ou d'insérer des images.

Pour mettre du texte en gras, on procède comme suit :

| Xerte<br>on-line toolkits                                          |                                   |                                      | The University of Nottingham                                                                                                    |  |
|--------------------------------------------------------------------|-----------------------------------|--------------------------------------|----------------------------------------------------------------------------------------------------|--|
| O Insert Copy O Delete                                             | Optional Properties:              | Auto-play narra                      | ation - Add @ Publish                                                                                                    |  |
| Solution à Xerte     Introduction à Xerte     Introduction à Xerte | Page Title<br>Page Text<br>42     | Les Fleurs Voici l'image d'une fleur |                                                                                                    |  |
| <ul> <li>Les Heurs</li> <li>Enter Page Title</li> </ul>            |                                   | Texto en gras                        | Bold 43<br>Italic<br>Bullet<br>Hyperlink<br>Mark Word<br>Cut<br>Copy<br>Paste<br>Delete<br>Select All<br>Settings<br>Cibbal Settings |  |
|                                                                    | Sound                             | FileLocation -                       | About Adobe Flash Player 11.6.602.180                                                                                                |  |
|                                                                    | Align Text<br>Image Size<br>Image | Left<br>auto<br>FileLocation +       | v<br>media/Image 1.jpg'                                                                                                    |  |

42 Sélectionner le texte à mettre en gras.

**43** Cliquer avec le bouton de droite sur la sélection, puis cliquer sur « Gras » (dans l'exemple en anglais, « Bold »).

On obtient alors :

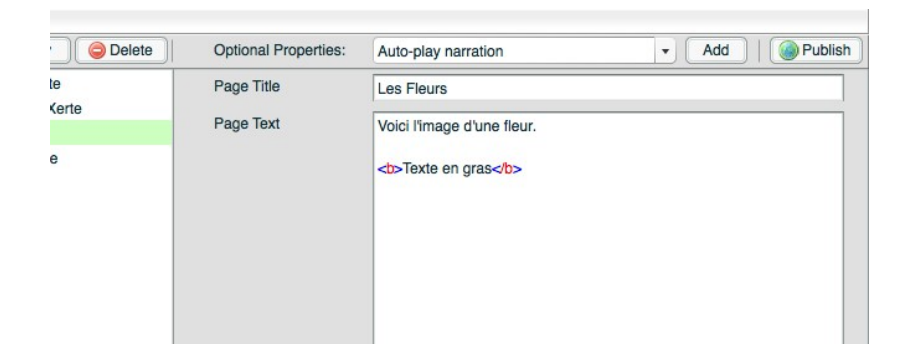

Les symboles « <b> » et « </b> » correspondent à du code HTML et assurent que le texte choisi sera bien en gras.

De manière similaire on peut mettre du texte en italique. On sélectionne le texte à mettre en italique, fait un clique avec le bouton de droite et choisi « Italique ».

Notez finalement que Xerte supporte le code HTML dans les zones de texte. Les possibilités sont donc nombreuses. Pour en savoir plus sur les balises HTML en général :

- <u>http://fr.html.net/tutorials/html</u>
- <u>www.w3schools.com/html/default.asp</u> (en anglais).

Voici deux site avec des listes de balises fréquemment utilisées :

- <u>http://www.uqac.ca/cyberomnium/2003/doc/web/ref\_HTML/html/bali</u> <u>ses.html</u> (Attention : contient aussi quelques balises qui ne sont plus utilisées en HTML5)
- <u>http://41mag.fr/liste-des-balises-html5</u> (plus complet)

Notez que les balises peuvent être écrites indifféremment en majuscules ou minuscules.

# 9.1. Exemples : liens, texte en italique, gras ou couleur

#### - Lien hypertexte

<a href="adresse internet du site web" target="\_blank">texte qui va s'afficher</a> par exemple <a href="http://www.unil.ch" target="\_blank">Lien de l'Unil</a> va donner Lien de l'Unil

#### - Lien vers une autre page du projet

<a href="#" onclick="x\_navigateToPage(true, {type:'pageID',ID : 'XXX'})">Page XXX</a> où XXX est le nom de la page en question. Pour donner un nom à une page, il suffit d'aller dans le menu « Optional Properties », sélectionner « Page ID », de cliquer sur « Add » puis d'entrer un nom (unique) pour cette page. A noter que si l'on entre un nom de page qui n'existe pas, on est alors dirigé par défaut sur la première page du projet.

#### - Texte en gras

<b> texte à mettre en gras</b> va donner : **texte à mettre en gras** 

#### - Texte en italique

<i>texte à mettre en italique</i> va donner : *texte à mettre en italique* 

- Texte en couleur
  - <font color="#FF0000">rouge </font> donne rouge
  - <font color="#00FF00">vert </font> donne vert
  - <font color="#0000FF">bleu</font> donne bleu

Le lien suivant donne les codes hexadécimaux (p. ex. #0000FF pour bleu) pour toute une liste de couleurs :

http://www.w3schools.com/html/html\_colors.asp.

### 10. Exemples de projets réalisée avec Xerte On-line Toolkits

Voici une liste d'exemples de projets réalisé avec Xerte :

- <u>www.nottingham.ac.uk/xerte/documentation.aspx</u>
- <u>xerte.org.uk/index.php?</u>
   <u>option=com\_k2&view=itemlist&layout=category&task=&id=&Itemid</u>
   <u>=702&lang=en</u>
- previous.delicious.com/v2/rss/ronm123/xerteexamples?&count=100
- moodle.marjon.ac.uk/mod/page/view.php?id=10487

ainsi que des projets à l'Unil :

- <u>www.unil.ch/cajoue</u>
- Observer, convaincre, communiquer: The Piano, de Jane Campion
- <u>Réflexion sur les environnements d'apprentissages personnels (PLE)</u>